## **Display Panel**

In addition to display the results of weight measurements, it is also possible to select called out menu items on the display panel. A flexible display will be shown depending on the function selected.

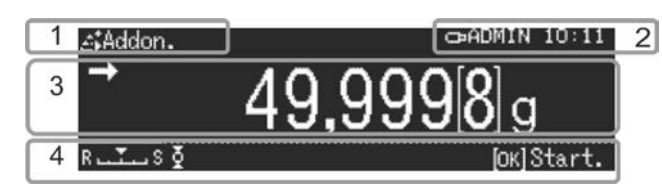

| Nr. | Status                              | Description                                                              |                                                                                                    | Refer to      |
|-----|-------------------------------------|--------------------------------------------------------------------------|----------------------------------------------------------------------------------------------------|---------------|
| 1   | Measurement<br>mode display<br>area | Displays the                                                             |                                                                                                    |               |
| 2   | Account/Time                        | The account                                                              |                                                                                                    |               |
|     | display area                        | H                                                                        | Indicates that communications with externally-connected<br>equipment is taken place                                               | chap. 15      |
|     |                                     | ð                                                                        | Indicates that a AJSB memory is connected                                                                                         | chap. 15.10.1 |
|     |                                     | 8                                                                        | Menu lock                                                                                                    | chap. 11.4    |
| 3   | Weighing value                      | Displays the results and units used in measuring mass and the measuremen |                                                                                                    | nt status     |
|     | display area                        | $\rightarrow$                                                            | Displayed when weighing value is stable                                                                                           | chap. 12.4    |
|     |                                     | NET                                                                      | Indicates the sample weight                                                                                                    | chap. 10.8    |
|     |                                     | TARE                                                                     | Displays the mass of taring (empty container)                                                                                     | chap. 10.8    |
|     |                                     | Gross                                                                    | Indicates the sum of the tare and sample weight                                                                                   | chap. 10.8    |
|     |                                     | <b>+</b> 0 <b>+</b>                                                      | Displays whether the measurement value is within the zero range or not                                                            | chap. 12.1    |
|     |                                     |                                                                          | Displayed when the weighing value is in the minus state                                                                           | -             |
|     |                                     | NET                                                                      | Indicates that the weighing value displayed when<br>measuring formulas is the net value minus the weight of the<br>tare container | chap. 14.5.1  |
|     |                                     |                                                                          | Displays the analog bar and comparator mark that<br>indicates Pass/Fail in accordance with present conditions                     | chap. 14.9    |
|     |                                     | -<br>-                                                                   | Displays the current measurement value in the analog bar                                                                          | chap. 14.9    |
|     |                                     | . <b>[]</b>                                                              | The non-verified value is given in brackets in verified<br>àææð &^•                                                               | _             |
| 4   | Status area                         | The current setting is displayed in this area                            |                                                                                                    | _             |
|     |                                     | MW                                                                       | Displays the minimum value and unit                                                                                               | chap. 14.11   |
|     |                                     | S بېټې R                                                                 | Smart Setting Indikator                                                                                                    | chap. 12.4.1  |
|     |                                     | Displays the                                                             | status of the pinter (option) connected                                                                                           |               |
|     |                                     | ₽                                                                        | Auto-print_Setting in progress                                                                                                    | chap. 15.8.1  |
|     |                                     | ₽                                                                        | Auto-print_Operations in progress                                                                                                 | chap. 15.8.1  |
|     |                                     | കര                                                                       | Interval_Setting in progress                                                                                                    | chap. 15.8.2  |
|     |                                     | ക്ര                                                                      | Interval_ Operations in progress                                                                                                  | chap. 15.8.2  |
|     |                                     | Measuremer                                                               | t Status: Indicates the measurement status                                                                                        |               |
|     |                                     | <b>1</b>                                                                 | Filling                                                                                                    | chap. 12.5    |
|     |                                     | Ž,                                                                       | Zero tracking                                                                                                    | chap. 12.2    |
|     |                                     |                                                                          | Statistical calculation                                                                                                    | chap. 14.8    |
|     |                                     | Error Status:                                                            | Indicates the cause of error statuses                                                                                             |               |
|     |                                     | Ŭ.                                                                       | Calibration required                                                                                                    | chap. 8.1     |
|     |                                     |                                                                          | Insufficiency battery                                                                                                    | chap. 7.3.1   |
|     |                                     |                                                                          | Insufficiency USB memory                                                                                                    | chap. 15.10.1 |

## Menu Map Sheet

| Using the Menu Map |         |                                                           |  |  |
|--------------------|---------|-----------------------------------------------------------|--|--|
|                    | =       | Select the required menu.                                 |  |  |
| s o                | ік<br>с | Set the selection or move across to the lower level menu. |  |  |
| R                  |         | Move to the upper level menu.                             |  |  |
| *                  |         | Default settings (when the menus are reset).              |  |  |

|                   | ④                           | Standard measurement        | chap. 10     |
|-------------------|-----------------------------|-----------------------------|--------------|
| Mode<br>Selection | <sup>1</sup> 2 <sub>9</sub> | Piece counting measurement  | chap. 14.1   |
|                   | %                           | Percent measurement         | chap. 14.2   |
|                   | ۵.                          | Solid specific gravity      | chap. 14.3   |
|                   | 6                           | Liquid density              | chap. 14.3   |
|                   | 1                           | Add-on mode                 | chap. 14.4   |
|                   |                             | Formulation mode            | chap. 14.5   |
|                   |                             | Recipe preparation          | chap. 14.5.2 |
|                   | ÷                           | Buffer solution preparation | chap. 14.6   |
|                   |                             | Sample preparation          | chap. 14.7   |

| Menu for each<br>applied Meas- |  | Menus that correspond with the applied measurement in use will be displayed. | chap. 14   |
|--------------------------------|--|------------------------------------------------------------------------------|------------|
| urement                        |  | Statistical calculation                                                      | chap. 14.8 |

| Я.          | N<br>Q | Filling                   | Off* | chap. 12.5   |
|-------------|--------|---------------------------|------|--------------|
| Measurement |        | Zero tracking             | On*  | chap. 12.2   |
| setting     |        | Auto tare                 | Off* | chap. 12.3   |
|             |        | Stability detection range | 1*   | chap. 12.6   |
|             |        | Unit setting              | g*   | chap. 12.7   |
|             |        | Target measurement        | Off* | chap. 14.9.1 |
|             |        | Pass/fail evaluation      | Off* | chap. 14.9.2 |
|             |        | Minimum weight setting    | Off* | chap. 14.10  |

| <b>F</b> -1 |                                            | Date                            |                              | chap. 13.4    |
|-------------|--------------------------------------------|---------------------------------|------------------------------|---------------|
| System      | Ē                                          | Date output style               | YY/MM/DD*                    | chap. 13.5    |
| setting     |                                            | Time                            |                              | chap. 13.4    |
|             | <system settings=""></system>              | Brightness                      | Off*                         | chap. 13.6    |
|             |                                            | Sound                           | On*                          | chap. 13.7    |
|             |                                            | Ion irradiation time            | Off*                         | chap. 18      |
|             |                                            | Balance ID                      | 0000*                        | chap. 13.3    |
|             |                                            | Screen saver                    | 10 Min.*                     | chap. 13.1    |
|             |                                            | OP mode setting                 | Off display:*                | chap. 13.2    |
|             |                                            | Decimal point display           | Perid*                       | chap. 10.9    |
|             |                                            | Bar code transfer               | No data tranfer*             | chap. 15.10.2 |
|             |                                            | Language                        | German*                      | chap. 13.8    |
|             |                                            | Menu reset (Password)           |                              | chap. 11.3    |
|             |                                            | Menu setting output             |                              | chap. 11.5    |
|             |                                            | Menu lock (Password)            | Off*                         | chap. 11.4    |
|             |                                            | Screen capture                  | Off*                         | chap. 15.10.1 |
|             | Ъ                                          | Interval timer                  | Off*                         | chap. 15.8.2  |
|             | <print></print>                            | Auto print                      | Off*                         | chap. 15.8.1  |
|             |                                            | Date/time printed               | Off*                         | chap. 15.8.4  |
|             |                                            | Bar code ID printed             | Off*                         | chap. 15.8.4  |
|             |                                            | Sample ID printed               | Off*                         | chap. 15.8.4  |
|             | Memory<br>safe setting>                    | Save measurement records to USB | On*                          | chap. 15.10.1 |
|             |                                            | Save calibration records to USB | On*                          | chap. 15.10.1 |
|             |                                            | Internal memory output          |                              | chap. 15.10.1 |
|             |                                            | USB saved data format           | Print format*                | chap. 15.10.1 |
|             | м                                          | RS-232C                         | User setting                 | chap. 15.7.1  |
|             | <communication setting=""></communication> | USB                             | Standard                     | chap. 15.7.1  |
|             | <pre>Calibration / Inspection&gt;</pre>    | CAL key setting                 | Internal weight calibration* | chap. 8.3.1   |
|             |                                            | GLP output                      |                              | chap. 15.8.3  |
|             |                                            | Timer CAL                       | Off*                         | chap. 8.2     |
|             |                                            | Periodic inspection             |                              | chap. 8.5     |
|             |                                            | Log-in function                 | Off*                         | chap. 12.8    |
|             |                                            | Administrator                   |                              | chap. 12.8    |
|             | Solution Settings                          | User01 - 10                     |                              | chap. 12.8    |
|             |                                            |                                 |                              |               |

Ge Menu history

chap. 11.6

## Keyboard

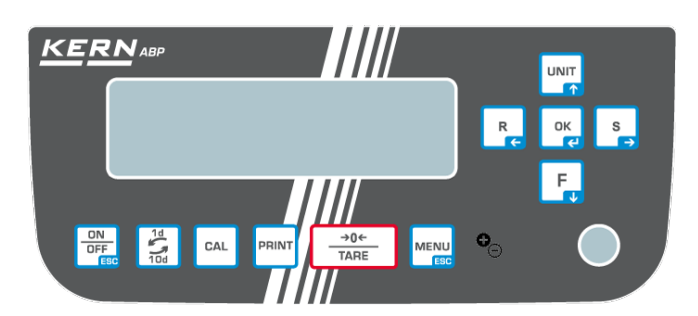

| Kov          | Key name                              | Function                                                                                                    |                                                                                                    |                                                |
|--------------|---------------------------------------|----------------------------------------------------------------------------------------------------|----------------------------------------------------------------------------------------------------|------------------------------------------------|
| Ney          |                                       | Short press                                                                                                    | Long press                                                                                                    | During menu                                    |
| ON<br>OFF    | [ON/OFF]                              | Switches across to the Op-<br>eration Mode/Stand-by mode.                                                                                                    | -                                                                                                    | Returns to the<br>Weight Meas-<br>urement Mode |
|              | [1d/10d]                              | Switches across to minimum display when in the Weight Measurement Mode.                                                                                                    |                                                                                                    |                                                |
| CAL          | [CAL]                                 | Executes calibration                                                                                                    | Calls the setting<br>Calibration menu                                                                                                    | -                                              |
| PRINT        | [PRINT]                               | Outputs weighing values to external equipment                                                                                                    | Calls the printer setup menu                                                                                                    |                                                |
| _→0←<br>TARE | [TARE]                                | Taring<br>Zero setting                                                                                                    | Calls the Zero/Taring menu                                                                                                    |                                                |
|              | [MENU]                                | Calls the menu when in the<br>weight measurement mode.<br>Calls the Statistical calcula-<br>tion menu when Statistical<br>calculations are executed.<br>Calls the menus for each<br>application function when<br>application functions are<br>executed. |                                                                                                    |                                                |
| <b>₽</b> ⊖   | [lonizer]                             | Ionizer ON/OFF<br>(Factory option)                                                                                                    | Calls the ionizer setup menu                                                                                                    |                                                |
| ОК           | [ОК]                                  | -                                                                                                    | -                                                                                                    | Confirm setting                                |
| R            | <b>[R]</b><br>Navigation key <b>←</b> | Adjusts to gain increased response for the weight display                                                                                                    |                                                                                                    | Moves to the top menu item                     |
|              | [UNIT]<br>Navigation key <b>↑</b>     | Switches between units when<br>in the weight measurement<br>mode.<br>Displays the unit weight when<br>in the Piece counting<br>measurement mode.<br>Displays the standard weight<br>when in the Percent<br>measurement mode.                            | Calls the unit registra-<br>tion menu<br>Switches between<br>sample numbers when<br>in the Piece counting<br>measurement mode.<br>Switches between<br>percent standards<br>when in the Percent<br>measurement mode | Scrolls back<br>through menu<br>items.         |
| F            | <b>[F]</b><br>Navigation key <b>↓</b> | Switches across to the appli-<br>cation function mode when in<br>the weighing mode.                                                                                                    |                                                                                                    | Scrolls through menu items.                    |
| S<br>➡       | <b>[S]</b><br>Navigation key <b>→</b> | Adjusts to gain increased stability for the weight display.                                                                                                    |                                                                                                    | Moves to the<br>lower menu<br>item             |